# HƯỚNG DẪN SỬ DỤNG HỆ THỐNG E-LEARNING DÀNH CHO SINH VIÊN

(https://elearning.ctu.edu.vn)

Hướng dẫn sử dụng gồm các phần sau:

- 1. Đăng nhập
- 2. Đăng xuất
- 3. Ghi danh vào khóa học
- 4. Rút tên khỏi khóa học
- 5. Phòng họp trực tuyến
- 6. Diễn đàn
- 7. Đăng ký nhóm
- 8. Bài tập nhóm

#### 1. Đăng nhập

Truy cập vào website https://elearning.ctu.edu.vn

Bước 1: Nhập MSSV và mật khẩu (Tài khoản máy tính)

Bước 2: Click "Đăng nhập"

| E-Learning 📁 Vietnamese (vi) 🕨                                                                                                    |                                                                                                    |
|----------------------------------------------------------------------------------------------------|----------------------------------------------------------------------------------------------------|
| ĐẠI HỌC CẦN THƠ<br>HỆ THÔNG HỌC TẬP TRỰC TUYÊN                                                                                                    |                                                                                                    |
| Đăng nhập<br>Tên đăng nhập<br>Mật khẩu<br>Nhớ tài khoản<br>Đăng nhập                                                                                                    | Hệ thống học tập trực tuyến<br>Đăng nhập bằng TÀI KHOÁN MÁY TÌNH<br>(Tài khoản đăng ký môn học đối với sinh viên và tài khoản nhập điểm đối với cán bộ).<br>Xem hưởng dẫn sử dụng |
| Trung tâm thông tin và Quản trị mạng<br>Lầu 3 - Nhà điều hành Trường Đại học Cần Thơ - Khu II, đường 3/2, phường Xuân Khánh, quận Ninh Kiều, TPCT<br>Điện thoại: 0292-3830983 Email: tttt-qtm@ctu.edu.vn |                                                                                                    |

# 2. Đăng xuất

Bước 1: Click tên người dùng (Góc trên, bên phải)

Bước 2: Chọn "Thoát"

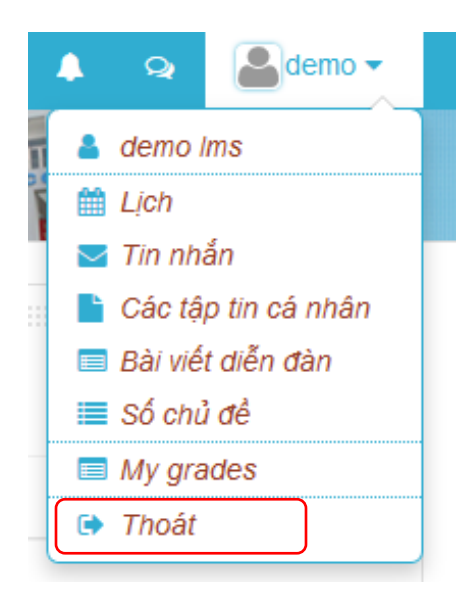

#### 3. Ghi danh vào khóa học

Bước 1: Chọn khoa

| Khoa Công nghệ                          |  |
|-----------------------------------------|--|
| Khoa Công nghệ Thông tin & Truyền thông |  |
| Khoa Dự bị Dân tộc                      |  |
| Khoa Khoa học Chính trị                 |  |
| Khoa Khoa học Tự nhiên                  |  |
| Khoa Khoa học Xã hội & Nhân văn         |  |
|                                         |  |

#### Bước 2: Chọn khóa học

| 🖽 Tin học căn bản          |
|----------------------------|
| Computer Networks (TTDIEN) |
| 🕅 Mạng máy tính (LUUTD)    |

#### Bước 3: Ghi danh

\* Trường hợp 1: Giáo viên đặt mật khẩu ghi danh, sinh viên phải nhập mật khẩu trước khi ghi danh.

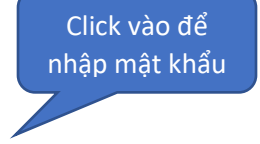

| Mật khấu | Click to enter text 者 🔍 |
|----------|-------------------------|
|          | Ghi danh                |

\* Trường hợp 2: Giáo viên không đặt mật khẩu ghi danh. Sinh viênchỉ cần click nút "Ghi danh".

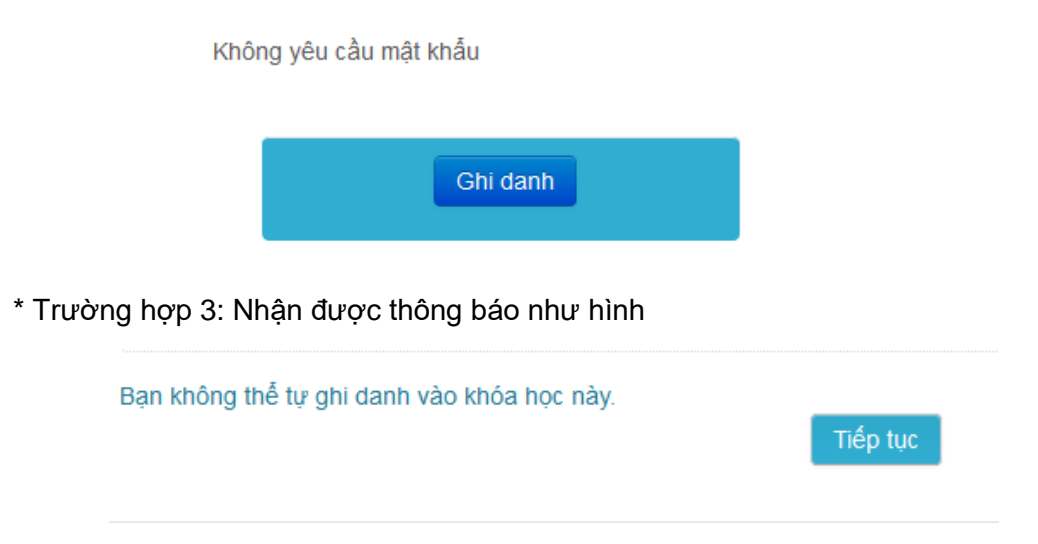

Trường hợp này xảy ra khi giáo viên chưa bật chế độ tự ghi danh khóa học. Sinh viên báo với giáo viên của mình để bật chế độ tự ghi danh.

## 4. Rút tên ra khỏi khóa học

Bước 1: Vào khóa học

Bước 2: Ở khu vực quản trị chọn "Rút tên tôi khỏi khóa học..."

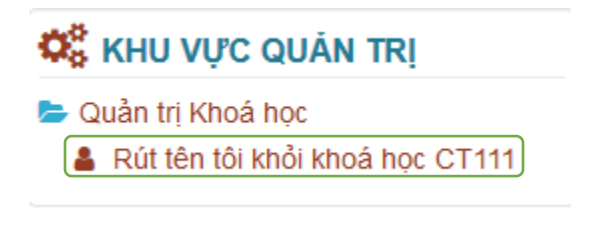

5. Phòng họp trực tuyến

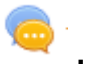

Nếu giáo viên có thêm Phòng họp trực tuyến vào khóa học, sinh viên sẽ thấy icon Ví dụ:

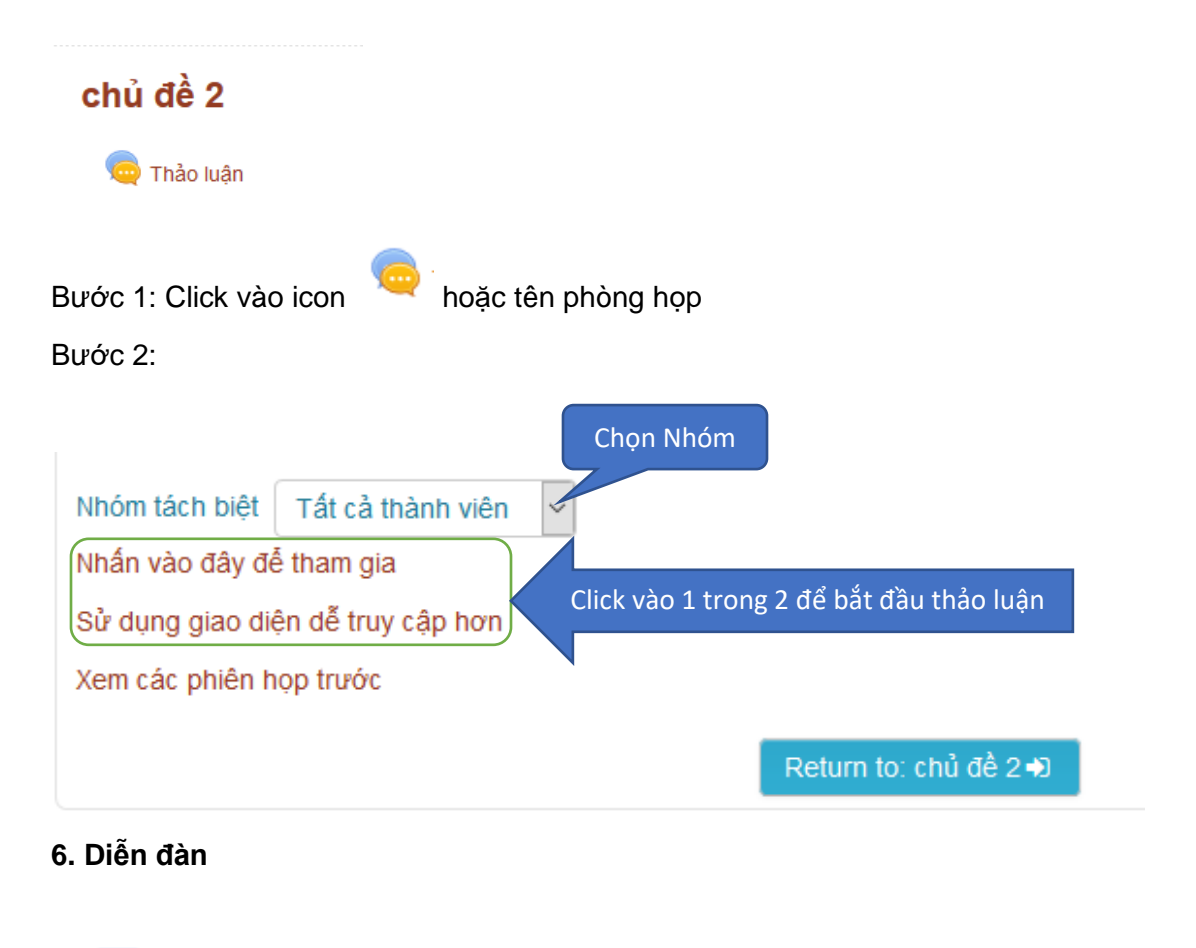

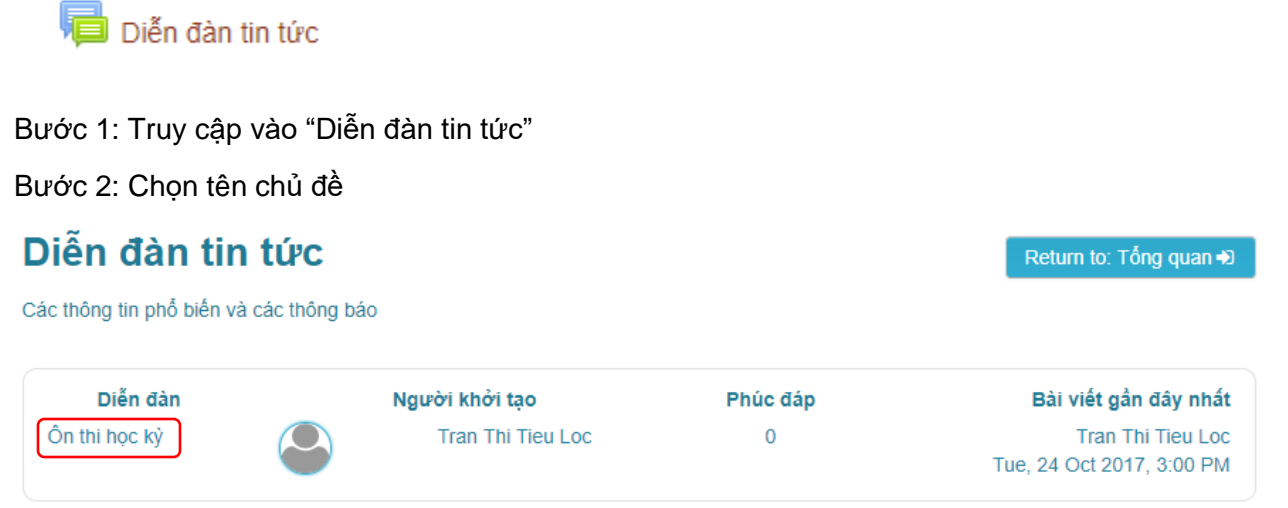

Bước 3: Xem nội dung và phản hồi

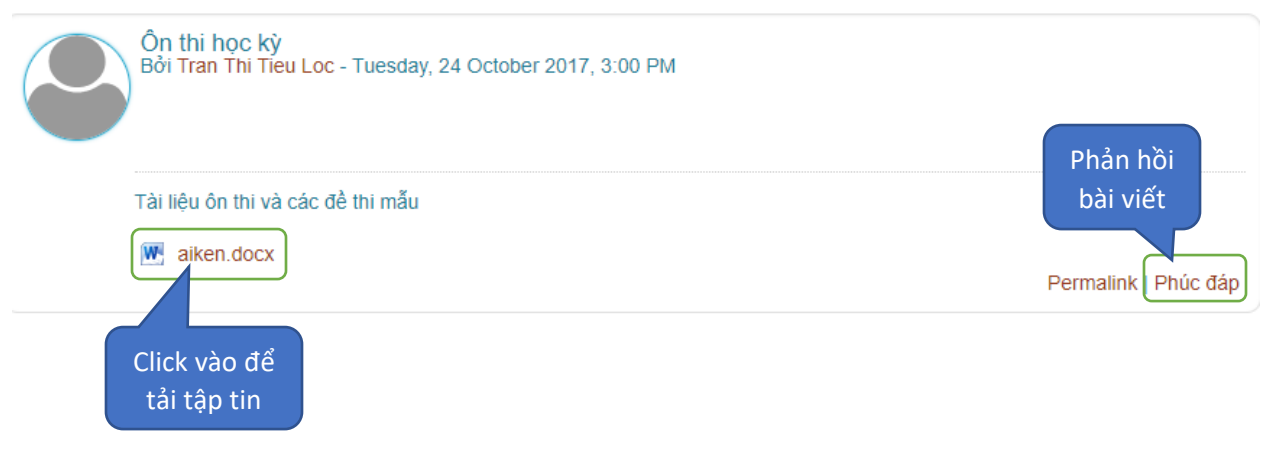

#### Bước 4: Phản hồi

- Nhập nội dung phản hồi
- Tải lên tập tin:

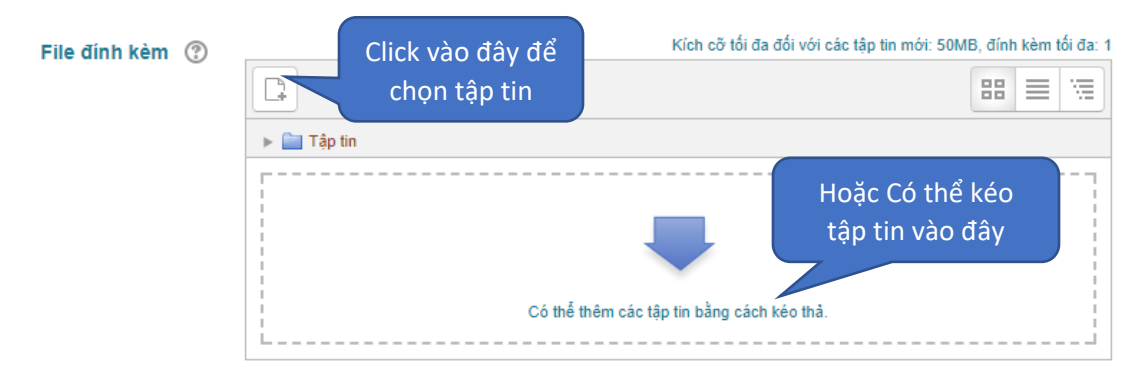

Bước 5: Click nút "Gửi bài viết lên diễn đàn"

## 7. Đăng ký nhóm

Nếu giáo viên chia lớp thành nhiều nhóm, và cho các bạn tự đăng ký nhóm thì khi vào khóa học các bạn sẽ thấy icon

Ví dụ:

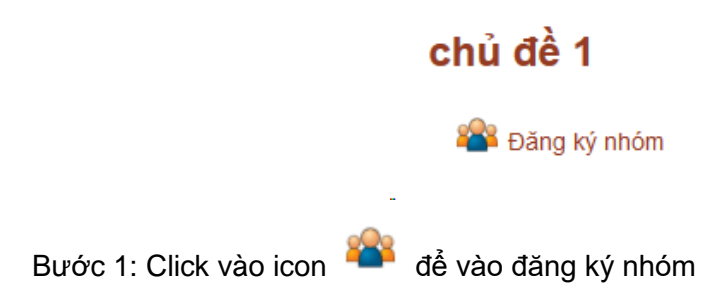

Bước 2: Tìm đúng nhóm của mình để lick "Đăng ký"

| ▼ Nhóm                           |         |
|----------------------------------|---------|
| <b>Nhóm 1</b><br>Đã đăng ký: 1/∞ | Đăng ký |
| <b>Nhóm 2</b><br>Đã đăng ký: 0/∞ | Đăng ký |

Sau đó chờ giáo viên phê duyệt.

#### 8. Bài tập nhóm

Khi giáo viên cho bài tập theo nhóm

Ví dụ như:

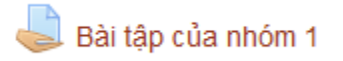

Khi đó, giáo viên đã phân quyền chỉ những bạn nào đã đăng ký thành công vào nhóm 1 mới có thể tải lên bài báo cáo của mình.

\* Khi các bạn đã đăng ký thành công vào nhóm sẽ có giao diện như hình sau

# Trạng thái nộp

| Nhóm                 | Nhôm 1                                         |
|----------------------|------------------------------------------------|
| Trạng thái nộp       | Nothing has been submitted for this assignment |
| Tình trạng chấm điểm | Not graded                                     |
| Hạn chót             | Saturday, 4 November 2017, 12:00 AM            |
| Thời gian còn lại    | 6 ngày 7 giờ                                   |
| Sửa đổi lần cuối     | -                                              |
| Submission comments  | ▶ Bình luận (0)                                |
|                      |                                                |

# - Click "Nộp bài"

| Click vào đây<br>để chọn tập tin | Kích cỡ tối đa đối với các tập tin mới: 50MB, đính kèm tối đa: 1 |
|----------------------------------|------------------------------------------------------------------|
| Có thể tạo thư<br>mục nếu cần    |                                                                  |
| Có thể thêm các                  | Kéo thả tập tin vào đây<br>tập tin bằng cách kéo thả.            |

\* Trường hợp các bạn chưa đăng ký nhóm hoặc đã click đăng ký nhưng giáo viên chưa duyệt sẽ nhận được thông báo như sau:

| Trạng thái nộp                                                                                                    |                                                |
|----------------------------------------------------------------------------------------------------|------------------------------------------------|
| This assignment requires submission in groups. You are not a member of any group, so you cannot create a submission. Please contact your teacher to be added to a group. |                                                |
| Nhóm                                                                                                    | Not a member of any group                      |
|                                                                                                    |                                                |
| Trạng thái nộp                                                                                                    | Nothing has been submitted for this assignment |
| Tình trạng chấm điểm                                                                                                    | Not graded                                     |
| Hạn chót                                                                                                    | Saturday, 4 November 2017, 12:00 AM            |
| Thời gian còn lại                                                                                                    | 6 ngày 7 giờ                                   |
| Sửa đối lần cuối                                                                                                    | -                                              |